# Jazz Server – osobní nastavení uživatele

| Změněno kým | Datum       | RTC verze | Verze dokumentu | Popis               |
|-------------|-------------|-----------|-----------------|---------------------|
| Jan Boháč   | 10. 2. 2010 | 2.0.0     | 1.0             | Vytvoření dokumentu |

Tento dokument popisuje činnosti, které musí každý uživatel provést po svém prvním přihlášení k Jazz, respektive po spuštění Eclipse RTC.

V následujícím textu je popsán vzorový uživatel: Jan Novák a projekt: Testovací projekt.

Po svém prvním přihlášení do Eclipse RTC je nutno provést následující činnosti:

- Upravit své pracovní prostředí
- Nastavit přiřazení kapacit k projektu a týmu
- Změnit heslo

Dále pak každý uživatel může provést následující nastavení:

- Změnit jazykovou verzi RTC
- Přidat k uživateli svoji fotku
- Upravit konfiguraci pošty

#### Zobrazení detailů uživatele

Svého uživatele otevřete tak, že z kontextového menu připojení k úložišti zvolíte nabídku **Otevřít** editor Můj uživatel:

| 洋 P 😩 HI 🔠 M 💾               | A 🛛 🏟 P 🐻 U 🗖 🗖                |           |
|------------------------------|--------------------------------|-----------|
| Všechny oblasti projektu a t | ýmu (vybráno 2 z 2 oblastí)    |           |
| 😑 🆈 🔹 🟠 🔓 🛛                  | 2                              |           |
| 🖃 🗐 Připojení k úložišti     |                                |           |
| 🗐 jnovak@localh              | ost                            |           |
| 🗄 👔 Testovací projekt        | Nový                           | +         |
| 🗄 💮 Plány                    |                                |           |
| 🗄 🦃 Pracovní polož           | Aktualizovat                   | F5        |
| 😟 🙀 Řízení zdroje            |                                |           |
| 😟 🧟 Sestavení                | Odblácit                       |           |
| 🗄 🙀 Sestavy                  |                                |           |
| - 😽 Historie pracovní p      | A Oastranit                    |           |
| 🗄 📠 Kanály                   | 🚡 Připojit k oblastem projektu |           |
| 🗄 🔞 Mé pracovní prost        | 🎽 Otevřít editor Můj uživatel  |           |
| 🗄 🍇 Oblasti mého tým.        | Spravovat                      | +         |
| 🛄 🥁 Oblíbené položky         | Vlastoosti                     | Alt+Enter |
|                              | Mgsulosu                       | ARTERIO   |
|                              |                                |           |
|                              |                                |           |

V hlavní části Eclipse se otevře okno s Vaším uživatelem:

| Uživatel       •         Jan Novak       •         Podrobnosti       •         ID uživatele (rozliš velikost pismen): <sup>(f</sup> jnovak       3azzU         E-mailová adresa:       jnovak@students.:       Změnit | Cobrati v uspořádání kýmu  iny úložiště  sers  sti týmu                                                                                                    |
|----------------------------------------------------------------------------------------------------|----------------------------------------------------------------------------------------------------|
| Jan Novak <ul> <li>Podrobnosti</li> <li>Skup</li> <li>ID uživatele (rozliš velikost pismen): <sup>(</sup>jnovak</li> <li>JazzU</li> <li>E-mailová adresa: jnovak@students.:</li> <li>Změniť</li> <li>JazzU</li> </ul> | Změnit Zobrazit v uspořádání týmu<br>iny úložiště<br>sers                                                                                                    |
| ▼ Podrobnosti     ▼ Skup       ID uživatele (rozliš velikost písmen): <sup>4</sup> jnovak     JazzU       E-mailová adresa:     jnovak@students.:                                                                     | iny úložiště<br>sers                                                                                                    |
| ID uživatele (rozliš velikost pismen): <sup>(t</sup> jnovak<br>E-mailová adresa:<br>jnovak@students.:                                                                                                    | sers a b                                                                                                    |
|                                                                                                    | sti týmu                                                                                                    |
| Změnit heslo 🔻 Oblas                                                                                                    |                                                                                                    |
| ▼ Fotografie      Procházet      Odebrat      Měříkko se změní na 100 × 100 pixelů                                                                                                    | stovací projekt Vývojový tým [Hlavní vývojová linie]                                                                                                    |
|                                                                                                    | ce pro klientský přístup<br>tional Team Concert - Contributor<br>tional Team Concert - Developer [zbývá 245 z 250]<br>tional Team Concert - Build System (pouze pro automatické<br>tional Team Concert - ClearCase Connector (pouze pro automatické<br>tional Team Concert - ClearQuest Connector (pouze pro automatické<br>tional Team Concert - ClearQuest Connector (pouze pro automatické |

V dolní části okna jsou následující stránky:

- **Přehled** všeobecné informace o uživateli
- **Pracovní prostředí** pracovní prostředí uživatele. Definuje, kolik hodin člen týmu týdně pracuje a jakým způsobem jsou rozděleny jeho kapacity mezi různé projekty.
- Plánovaná absence absence uživatele například dovolené, kursy atd., v kontextu projektů pro ASWI nemá příliš význam
- Konfigurace pošty definuje provázání událostí generovaných Jazz serverem a odesíláním pošty.

#### Úprava pracovního prostředí

Otevřete stránku Pracovní prostředí:

| Jan Novak 🛛             |                                |                                      |                                                                   |           | -                         |
|-------------------------|--------------------------------|--------------------------------------|-------------------------------------------------------------------|-----------|---------------------------|
| Uživatel 🔻              |                                |                                      |                                                                   |           | 🛷 Uložit                  |
| Jan Novak               |                                |                                      |                                                                   | Změnit Z  | obrazit v uspořádání týmu |
| Některé prostředky      | v byly přířazeny automaticky.  | Přezkoumejte navrhovaná přiřazení (t | učně) a v případě potřeby je změňte.                              |           | Σ                         |
| Pracovní umístění       |                                |                                      | Pracovní přiřazení                                                |           |                           |
| Následující informace j | jsou použity k plánování práce | e v editorech a pohledech plánování. | Přidružit prostředky k týmům a časovým osám (Celkové načtení: 100 | %):       |                           |
| Časové pásmo:           |                                |                                      | Tým 🔺                                                             | Přířazení | Z <u>m</u> ěnit           |
|                         |                                |                                      | 💿 🔯 Testovací projekt [localhost] [Hlavní vývojová linie [Časov . | 50%       |                           |
| jEvropa/Praha           |                                |                                      | 🙀 Testovací projekt Vývojový tým [Hlavní vývojová linie [Ča       | 50%       |                           |
| Regionální nastavení:   |                                |                                      |                                                                   |           |                           |
| Czech (Czech Republi    | ic)                            | -                                    |                                                                   |           |                           |
|                         | ,                              |                                      |                                                                   |           |                           |
|                         |                                |                                      |                                                                   |           |                           |
|                         |                                |                                      |                                                                   |           |                           |
|                         |                                |                                      |                                                                   |           |                           |
|                         |                                |                                      | Zobrazit archivovane tymy a casove osy                            |           |                           |
| Pracovní dny            |                                |                                      |                                                                   |           |                           |
| Určete, jak vypadá už   | ivatelův pracovní týden.       |                                      |                                                                   |           |                           |
| Den 🔺                   | Doba práce                     | Čas ukončení práce                   |                                                                   |           | Z <u>m</u> ěnit           |
| pondělí                 | h: 8                           | 17:00                                |                                                                   |           |                           |
| 🔂 úterý                 | h: 8                           | 17:00                                |                                                                   |           | Vvbrat vše                |
| 🔂 středa                | h: 8                           | 17:00                                |                                                                   |           |                           |
| nd čtvrtek              | h: 8                           | 17:00                                |                                                                   |           | Zrušit veškerý výběr      |
| 🔂 pátek                 | h: 8                           | 17:00                                |                                                                   |           |                           |
| 🔂 sobota                | (Není)                         | (Není)                               |                                                                   |           |                           |
| 🔂 neděle                | (Nenî)                         | (Není)                               |                                                                   |           |                           |
|                         |                                |                                      |                                                                   |           |                           |
|                         |                                |                                      |                                                                   |           |                           |
|                         |                                | 1                                    |                                                                   |           |                           |

V sekci **Pracovní doby** změňte nastavení tak, že uživatel pracuje pouze 2 pracovní hodiny denně (vychází z předpokladu, že průměrně lze věnovat ASWI projektu cca 10 hod/týdně). Vyberte požadovaný pracovní den a klikněte na tlačítko **Změnit**:

| Pracovní dny<br>Určete, jak vypadá uži | ivatelův pracovní týden. |                    |                      |
|----------------------------------------|--------------------------|--------------------|----------------------|
| Den 🔺                                  | Doba práce               | Čas ukončení práce | Z <u>m</u> ěnit      |
| Pondělí                                | h: 8                     | 17:00              |                      |
| ∎®úterý                                | h: 8                     | 17:00              | Vybrat vše           |
| <u>∎</u> 9středa                       | h: 8                     | 17:00              | .,                   |
| <b>≣</b> 9čtvrtek                      | h: 8                     | 17:00              | Zrušit veškerý výběr |
| 🔂 pátek                                | h: 8                     | 17:00              |                      |
| 🔂 sobota                               | (Není)                   | (Není)             |                      |
| neděle 🔂                               | (Není)                   | (Není)             |                      |
|                                        |                          |                    |                      |

Upravte hodnotu pole **Pracovní doba** na 2 hodiny:

| 🛞 Změnit pracovní den                                   | ×   |
|---------------------------------------------------------|-----|
| 🗹 Naplánovat pondělí jako pracovní den                  |     |
| Pracovní doba: 2 × h 0 ×<br>Čas ukončení práce: 17:00 × | min |
| OK Storno                                               |     |

Čas ukončení práce můžete nechat libovolný. Totéž opakujte pro všechny pracovní dny a jako další pracovní den přidejte i sobotu – tím se nastaví, že celková pracovní doba uživatele bude 12 hodin tj. 1.5 pracovního dne. Tabulky **Pracovní dny** tedy bude vypadat takto:

| Pracovní dny<br>Určete, jak vypadá už | živatelův pracovní týden. |                    |                      |
|---------------------------------------|---------------------------|--------------------|----------------------|
| Den 🔺                                 | Doba práce                | Čas ukončení práce | Z <u>m</u> ěnit      |
| pondělí                               | h: 2                      | 17:00              |                      |
| 🔂 úterý                               | h: 2                      | 17:00              | Vybrat vše           |
| 🔂 středa                              | h: 2                      | 17:00              | 17010C 100           |
| 🔂 čtvrtek                             | h: 2                      | 17:00              | Zrušit veškerý výběr |
| 🔂 pátek                               | h: 2                      | 17:00              |                      |
| 🔂 sobota                              | h: 2                      | 17:00              |                      |
| neděle 🔂                              | (Není)                    | (Není)             |                      |
|                                       |                           |                    |                      |
|                                       |                           |                    |                      |

Klikněte na tlačítko **Uložit** v pravém horním rohu.

# Nastavení přiřazení kapacit k projektu a týmu

Po přiřazení uživatel k oblasti projektu a týmu je standardně nastaveno, že uživatel sdílí své kapacity v poměru 50:50 mezi oblastí projektu a oblastí týmu:

| Pracovní přiřazení                                               |           |  |
|------------------------------------------------------------------|-----------|--|
| Přidružit prostředky k týmům a časovým osám (Celkové načtení: 10 | 0%):      |  |
| Tým 🔺                                                            | Přiřazení |  |
| 👔 Knihovna SOPS [localhost] [Hlavní vývojová linie [Časová       | 50%       |  |
| 🐘 🙀 Knihovna SOPS vývojový tým [Hlavní vývojová linie [Časc      | 50%       |  |
|                                                                  |           |  |
|                                                                  |           |  |
|                                                                  |           |  |
|                                                                  |           |  |
|                                                                  |           |  |
|                                                                  |           |  |
|                                                                  |           |  |
|                                                                  |           |  |
| Zobrazit archivované týmy a časové osy                           |           |  |

Pro správnou funkčnost plánovací komponenty Jazz serveru je zapotřebí toto přiřazení upravit tak, že uživatel bude mít přiděleno 100 procent své kapacity oblasti týmu. Klikněte do řádky vývojového týmu:

| Pracovní přiřazení                                                   |           |  |  |
|----------------------------------------------------------------------|-----------|--|--|
| Přidružit prostředky k týmům a časovým osám (Celkové načtení: 100%): |           |  |  |
| Tým 🔺                                                                | Přířazení |  |  |
| 🔯 Knihovna SOPS [localhost] [Hlavní vývojová linie [Časová           | 50%       |  |  |
| 📃 🙀 Knihovna SOPS vývojový tým [Hlavní vývojová linie [Časo          | 50%       |  |  |
|                                                                      |           |  |  |

A dvojklikem otevřete dialogové okno:

|                                                                        | Pracovní přiřazení       |                                              |         |
|------------------------------------------------------------------------|--------------------------|----------------------------------------------|---------|
|                                                                        | Přidružit prostředky k t | ýmům a časovým osám (Celkové načtení: 10     | 0%):    |
|                                                                        | Tým 🔺                    |                                              | Přířaze |
|                                                                        | 🔯 Knihovna SO            | S [localhost] [Hlavní vývojová linie [Časová | 50%     |
|                                                                        | 🙀 Knihovna SOI           | 25 vývojový tým [Hlavní vývojová linie [Časc | 50%     |
| 🚱 Změnit přiřazení                                                     | ×                        |                                              |         |
| C Nepřiřazujte žádné pros<br>Přiřadit pevnou hodnotu<br>50 # Procentní | tředky<br>prostředku:    | k tímu z čerová oru                          |         |
| ? ОК                                                                   | Storno                   |                                              |         |

Upravte hodnotu pole **Procentní**, tak aby v ní byl údaj 100. Poté klikněte na tlačítko **OK**. Stejným způsobem upravte i přiřazení k oblasti projektu – první řádka tabulky. Zde zadejte hodnotu 0. Sekce **Pracovní přiřazení** by poté měla vypadat následovně:

| <b>Pracovní přiřazení</b><br>Přidružit prostředky k týmům a časovým osám (Celkové načtení: 10 | 0%):      |  |
|-----------------------------------------------------------------------------------------------|-----------|--|
| Tým 🔺                                                                                         | Přiřazení |  |
| 🔯 Knihovna SOPS [localhost] [Hlavní vývojová linie [Časová                                    | (Není)    |  |
| 🙀 Knihovna SOPS vývojový tým [Hlavní vývojová linie [Časc                                     | 100%      |  |
|                                                                                               |           |  |
|                                                                                               |           |  |
|                                                                                               |           |  |
|                                                                                               |           |  |
|                                                                                               |           |  |

#### Změna hesla

Pro prvním přihlášení k Jazz serveru – jak prostřednictvím webového rozhranní, tak i pomocí webového klienta, slouží uživateli heslo, které je shodné s jeho uživatelským jménem. Toto může do budoucna představovat potencionální bezpečnostní hrozbu. Je tedy více než doporučeníhodné, aby si každý uživatel své Jazz heslo změnil. To se provede tak, že se v okně **Můj uživatel** přepnete na první stránku **Přehled** a v sekci podrobnosti kliknete na tlačítko **Změnit heslo**. Otevře se dialogové okno, do kterého zadáte své staré heslo a Vaše nové heslo.

| 🛞 Změnit heslo            | ×             | 1 |
|---------------------------|---------------|---|
| <u>S</u> taré heslo:      |               |   |
| Nové heslo:               |               |   |
| Znovu zadejte nové heslo: |               |   |
|                           |               |   |
| 0                         | Změnit Storno |   |

### Další činnosti

## Přidání fotky

Dále můžete ke svému uživateli přidat Vaši fotku – na stránce **Přehled**. Jazz server poté Vaši fotku přidá k Vašemu uživatelskému jménu například u pohledů na plán, v pohledu **Team Central** atd.

## Konfigurace pošty

Jako další možnost můžete upravit konfiguraci pošty – nastavení toho, v jakých případech Vám má Jazz server posílat poštu. Vzhledem k tomu, že pro toto nastavení byste již měli mít s Jazz a RTC více zkušeností, je lepší nechat upravování těchto vlastností až na pozdější dobu. Toto nastavení se provádí v okně **Můj uživatel** na stránce **Konfigurace pošty**.

#### Změna jazykového nastavení RTC

RTC klient standardně přebírá jazykové nastavení z operačního systému. Pokud tedy máte českou verzi operačního systému, přebere RTC toto nastavení a Eclipse se Vám spustí v češtině (pokud jste ji během instalace zvolili). Pokud chcete spustit RTC v jiném jazykovém nastavení, přidejte do startovacího skriptu (k zástupci), kterým je RTC spouštěno, následující text:

-nl en

kde například en odpovídá angličtině. Dostupné jazykové sady jsou závislé od toho, jaké jste během instalace RTC nechali nainstalovat.